## 1. 学習用タブレットをご家庭の Wi-Fi 環境に接続する手順

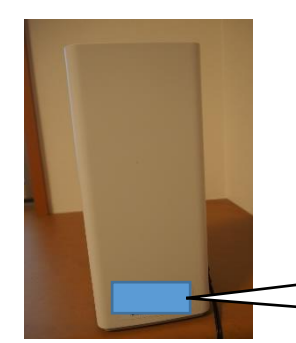

① 事前に、次の点をご確認ください。
・ルーター等に記載されている SSID とセキュリティーキー(key)
・お子さまの ID とパスワード

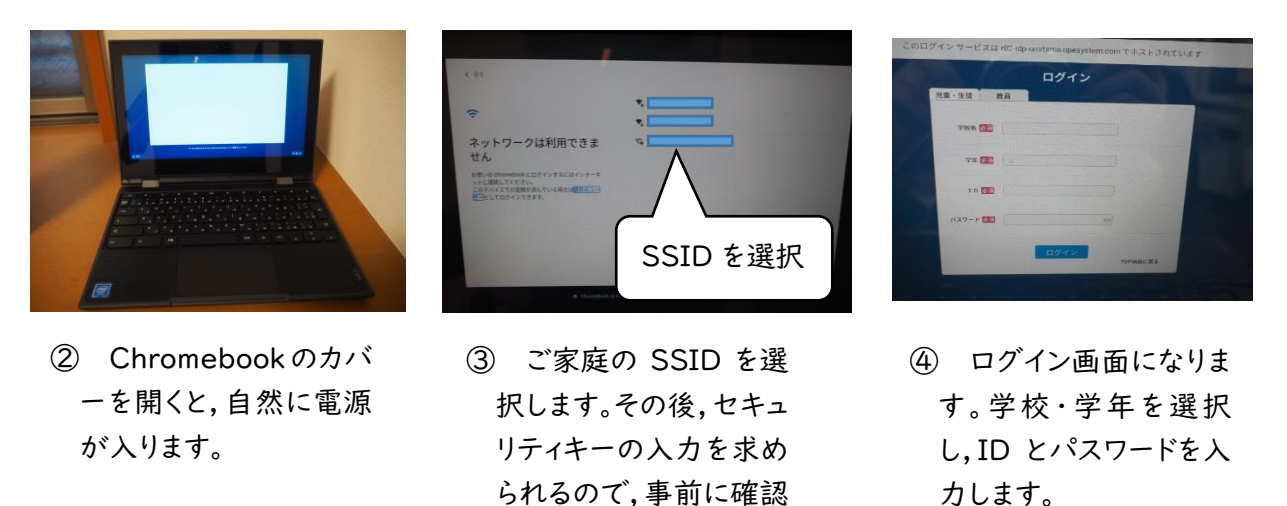

した key を入力します。

2. 学習用タブレットをドングルで接続する場合

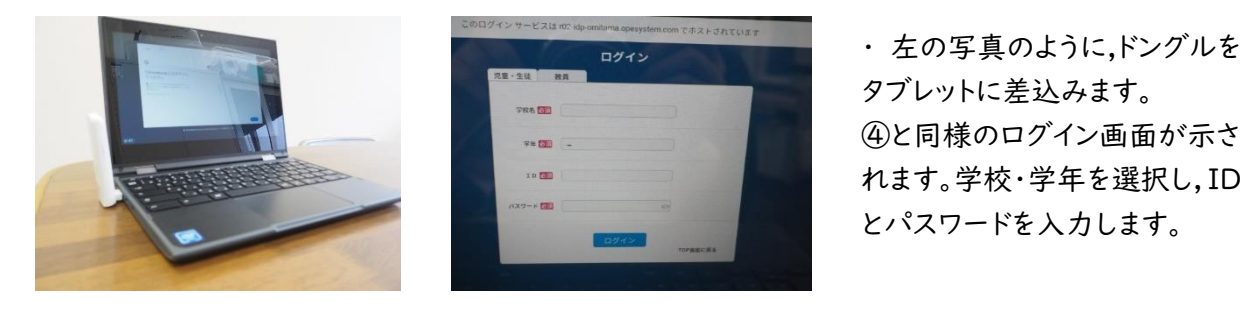

3.ご家庭の端末を使用する場合

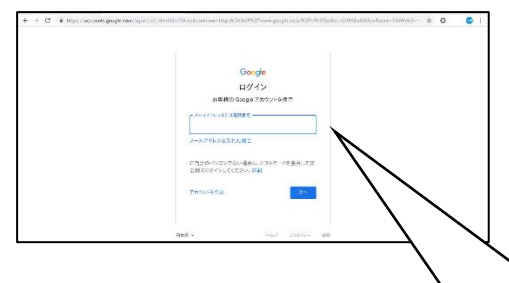

Google のログイン画面から、メールアドレスを入力します。ID に続けて、@ed.△△△△△.jp まで入力します。「次へ」をクリックすると、④と同様のログイン画面が表示されます。学校・学年を選択し、ID とパスワードを入力します。